## The RPMS Behavioral Health System v4.0 GUI Connection Setup Guide

Before the first login to the RPMS BHS v4.0 GUI, a connection to the server must be set up. Follow these steps to set up a new connection.

1. Double-click the **RPMS Behavioral Health System** icon (Figure 1) on the desktop to display the **RPMS Behavioral Health System Login** dialog box, as shown in Figure 2.

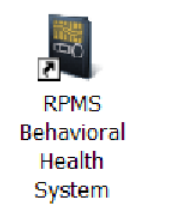

Figure 1: RPMS Behavioral Health System desktop icon

| RPMS Server:               | Regular Server 🔹              |  |  |  |  |
|----------------------------|-------------------------------|--|--|--|--|
|                            | Regular Server                |  |  |  |  |
| <u>A</u> ccess Code:       | DEHR<br>CDAB                  |  |  |  |  |
| <u>V</u> erify Code:       | < Click to edit connections > |  |  |  |  |
| Use Windows Authentication |                               |  |  |  |  |
|                            | <u>O</u> K <u>C</u> ancel     |  |  |  |  |
| - Description -            |                               |  |  |  |  |

Figure 2: RPMS Behavioral Health Login dialog box

2. In the **RPMS Behavioral Health System Login** dialog box, click the arrow next to the **RPMS Server** drop-down list and select "Click to edit connections" to open the **RPMS Server Connection Management** dialog box, as shown in Figure 3.

| RPMS Server Connection Management |                         |                                    |              |                      |                        |  |  |
|-----------------------------------|-------------------------|------------------------------------|--------------|----------------------|------------------------|--|--|
|                                   | Connection              | Server:Port                        | Namespace    | Authenication        | New                    |  |  |
|                                   | DEHR<br>CDAB            | 198.45.1.94:105<br>161.223.92.251: | DEHR<br>CDAB | RPMS<br>RPMS<br>RPMS | Dele <u>t</u> e        |  |  |
|                                   |                         |                                    |              |                      | <u>E</u> dit           |  |  |
|                                   |                         |                                    |              |                      | Move <u>U</u> p        |  |  |
|                                   |                         |                                    |              |                      | Move <u>D</u> own      |  |  |
|                                   |                         |                                    |              |                      | <u>S</u> et as Default |  |  |
|                                   | 4                       |                                    |              |                      |                        |  |  |
|                                   | Test <u>C</u> onnection |                                    | <u>S</u> ave | <u>C</u> ancel       |                        |  |  |

Figure 3: RPMS Server Connection Management dialog box

**Note:** Unlike the example in Figure 3, your dialog box will not contain any entries in the list of connections.

3. In the **RPMS Server Connection Management** dialog box, click **New** to open the **Edit RPMS Server Connection** dialog box, as shown in Figure 4.

| Edit RPMS Server Connection |                                |  |  |  |  |
|-----------------------------|--------------------------------|--|--|--|--|
| Connection Name:            | Default RPMS Server Connection |  |  |  |  |
| RPMS Connection Properties  |                                |  |  |  |  |
| Server Address/Name:        |                                |  |  |  |  |
| Server Port:                | 0                              |  |  |  |  |
| Server Namespace:           | Use default namespace          |  |  |  |  |
|                             | Use Windows Authentication     |  |  |  |  |
|                             | Test Connection                |  |  |  |  |
|                             | <u>OK</u> <u>C</u> ancel       |  |  |  |  |

Figure 4: Edit RPMS Server Connection dialog box

The RPMS site manager must provide the preferred name of the connection and the server address/name, port, and namespace to complete this dialog box.

**Important:** Do *not* check the **Use Windows Authentication** box. Do *not* click the **Test Connection** button.

- 4. When all of the fields in the dialog box have been completed, click **OK** to return to the **RPMS Server Connection Management** dialog box, and then click **Save** to return to the **RPMS Behavioral Health System Login** dialog box.
- 5. If the newly created connection name is not selected in the **RPMS Server** list, use the drop-down list to select it.
- 6. Type the RPMS Access and Verify codes in the Access Code and Verify Code fields, and then click OK to log in to the RPMS BHS GUI.